## **YRC Freight Claim**

# Time Limits

The bill of lading contract specifies that we must receive a claim within **nine months** after the delivery of property or, in the case of nondelivery, within nine months of the date the shipment was picked up.

## File a Cargo Claim Online

Login to the YRC portal at <u>www.my.yrc.com</u> using the login information in the Shared Login section of Netsuite.

## **PRO Entry**

- Enter a PRO number for the shipment for which you have a claim. Note: PRO numbers can be no more than 10 digits, including a check digit.
- Select the claim type from the drop-down menu: Damage, Loss, or Damage/Loss
- Click Submit; the claim information page appears

## **Claim Information**

1. Complete the required fields in the Contact Information section for the Claimant and Remit-To party.

**Note:** To speed your claim entry, select a claimant or remit-to party from the drop-down menu in the section; contact information for your selection will appear in the fields.

- 2. Complete the required fields in the description section.
  - After completing the # Claimed and Value Each field, click the Extension field; the extension totals for you, and the total at the bottom of the table updates.
  - Use the Add Row button to provide information for other items in the shipment. Use the Delete Last Row button to remove the last row you entered.
- 3. If you have damaged goods, you must select a disposition option. Some disposition options require more information
  - This section does not appear if you are submitting a loss claim.
  - Some disposition options require more information. Be sure to complete all fields for the option you've selected before submitting your claim.
- 4. Enter the amount of remuneration you are requesting for your claim and the desired currency—U.S. or Canadian dollars.
- 5. You must upload your complete, original invoice (all pages) that shows the price of the damaged goods. You may also choose to upload other supporting documentation.
- 6. Click Preview to review your claim before submitting it. From the preview page, you may click the buttons at the bottom to:
  - Cancel your submission.
  - Modify your request, which returns you to the Claim Information page.

- Submit your request; an acknowledgment page will appear, which will include your claim number and show the documents you submitted with your claim.
- 7. You may click View/Print and/or Email to obtain a copy of the claim form you submitted.

# **Documentation Requirements**

- You must provide:
  - A claim statement, indicating the merchandise that was lost or damaged and how the amount of the claim was determined.
  - A bill of lading or consignee's copy of the delivery receipt, showing that YRC
    Freight transported the goods. You must provide a copy of the bill of lading,
    signed by a YRC Freight driver, if the YRC Freight PRO number, usually appearing
    on the delivery receipt, is unknown.
  - A delivery receipt with the loss or damage noted on it or a copy of the YRC
    Freight Inspection Report (ISC-219) as evidence of loss or damage.
  - An invoice or other document establishing your cost for the lost or damaged goods and an invoice for repairs made to restore the merchandise to its original condition if applicable.
  - For damage claims, a photo or photos of the damaged product must be included to establish the nature and extent of the damage.
- The following documents by themselves are insufficient to file a claim: Bad order reports, Appraisal reports, Notations of exceptions on delivery receipts, Inspection reports or requests, Proof of delivery requests